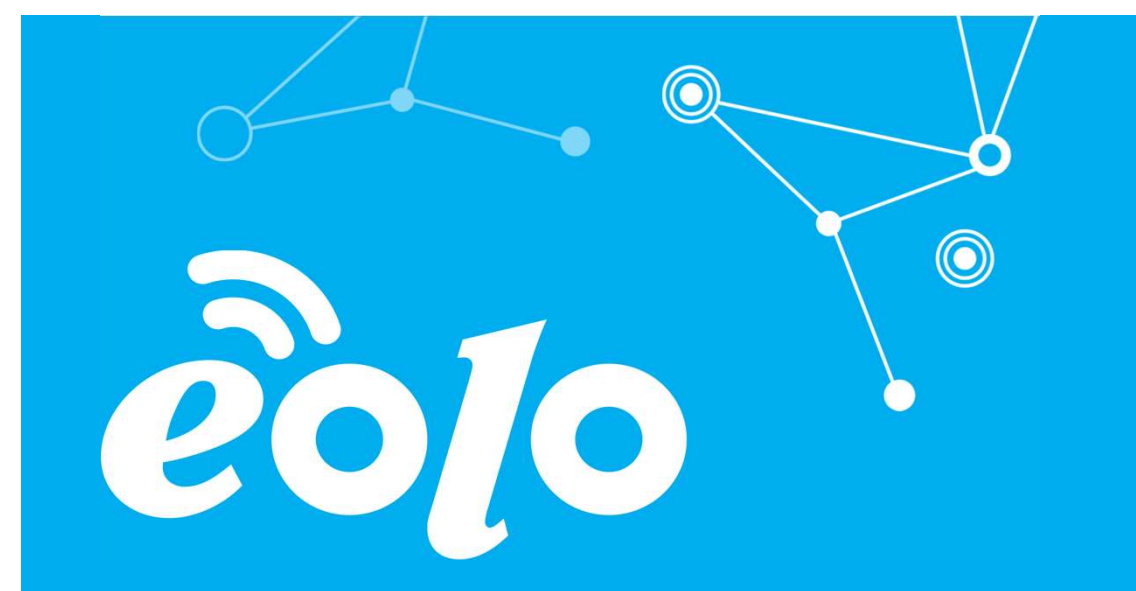

## Configurazione Posta Elettronica WINDOWS PHONE

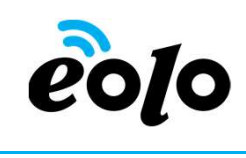

## Client e Posta elettronica

Un client di posta (o Mail User Agent, MUA, client di e-mail, ecc.) è un programma che consente di gestire la composizione e l'organizzazione di e-mail (o messaggi di posta elettronica) da parte dell'utente del servizio nonché la ricezione e la trasmissione da e verso un server di posta.

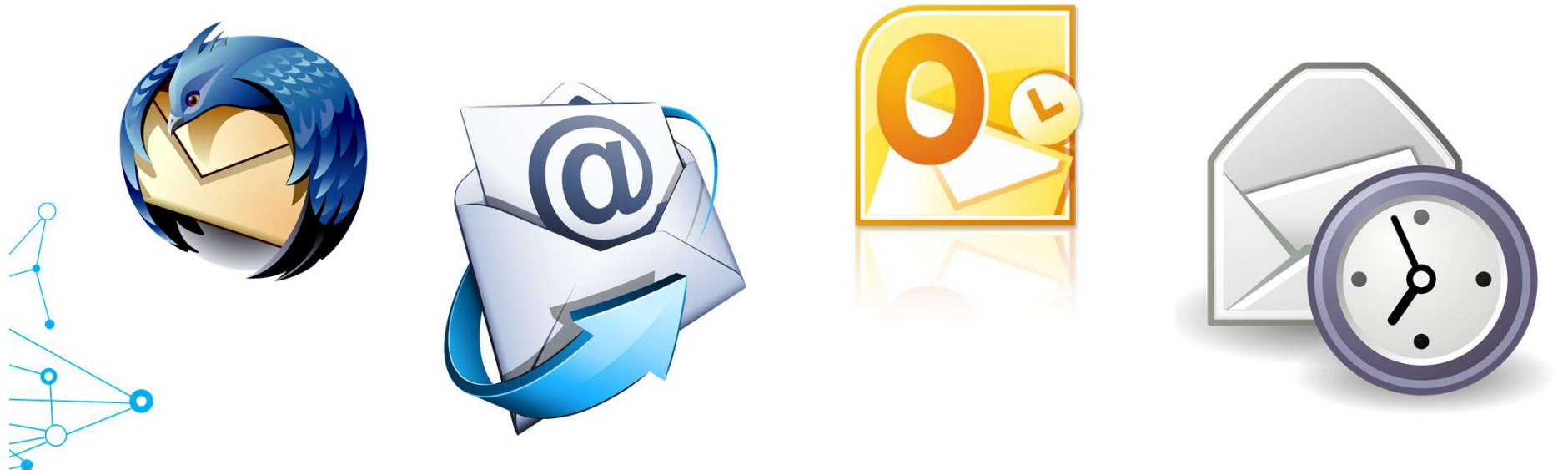

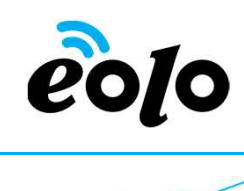

### APP MOBILE: WINDOWS PHONE

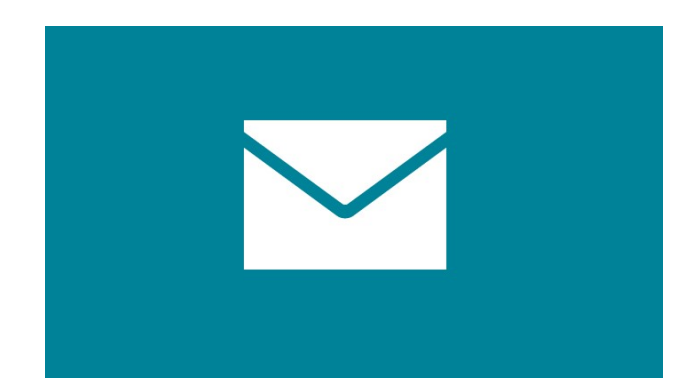

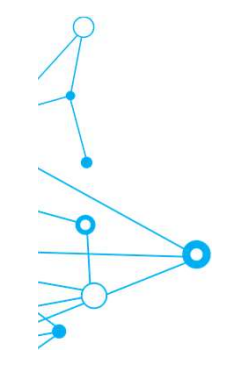

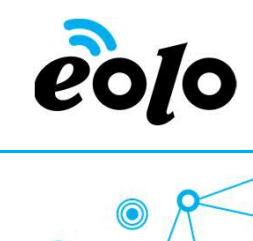

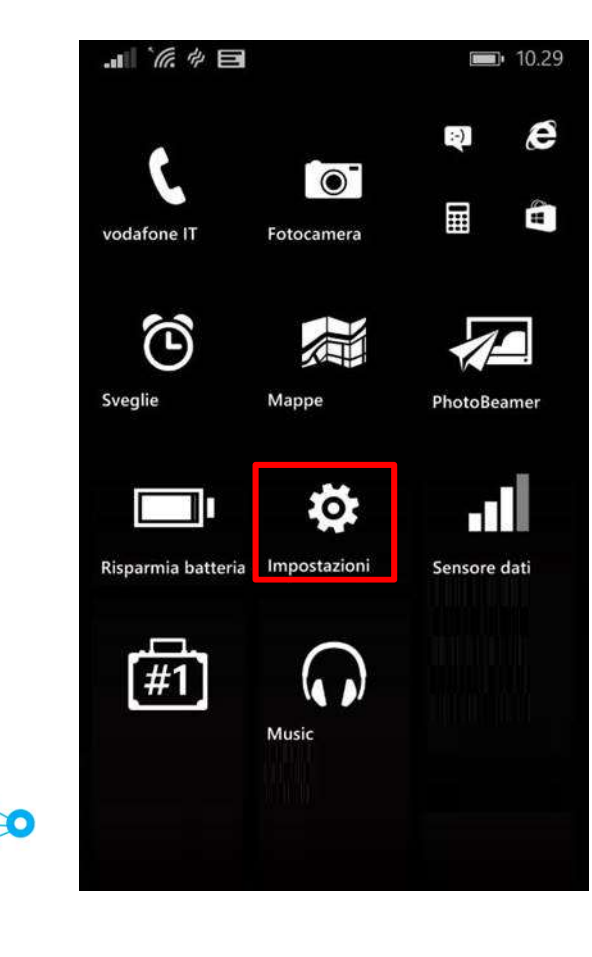

Dalla schermata principale premere il tasto **Impostazioni.** 

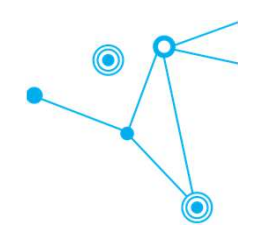

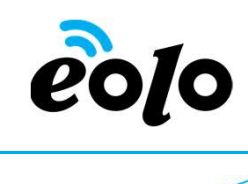

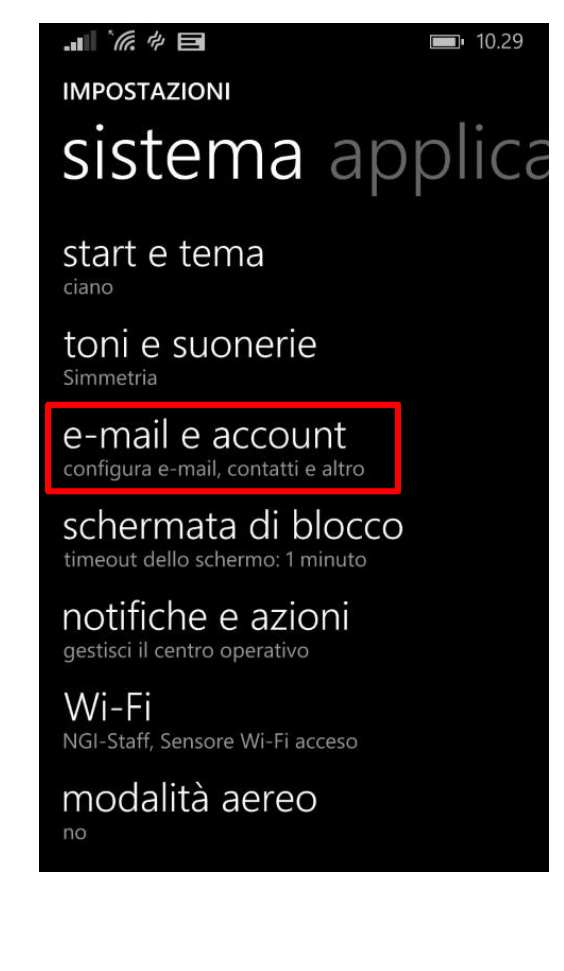

Dalla schermata sistema premere il campo e-mail e account.

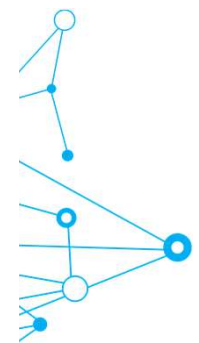

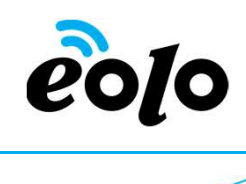

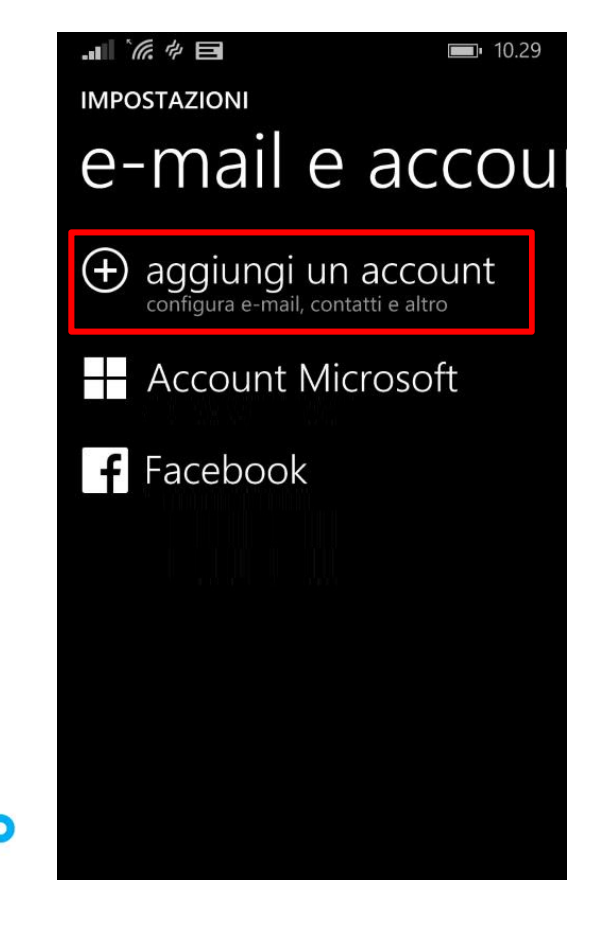

Dalla schermata e-mail e account premere, il campo **aggiungi un account.** 

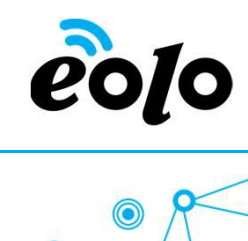

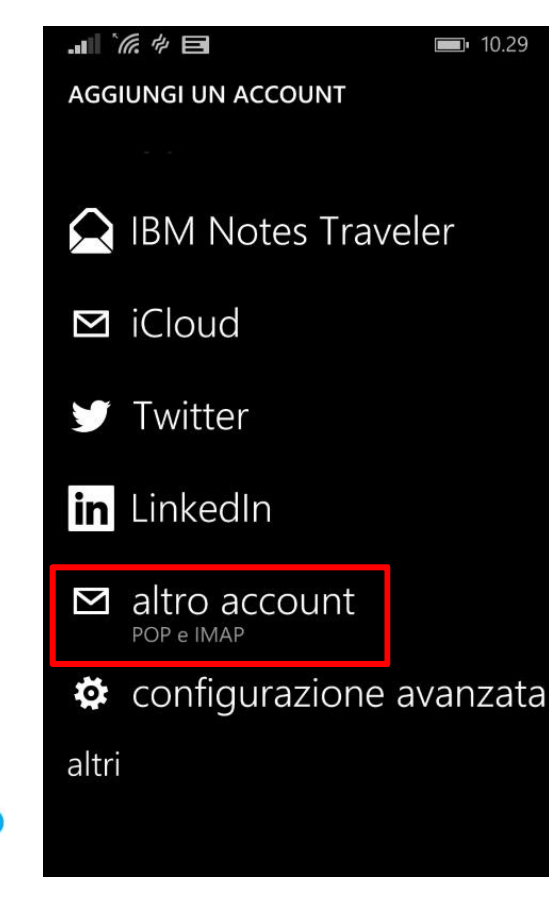

Dalla schermata aggiungi un account premere il campo **altro account.** 

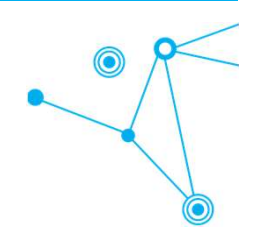

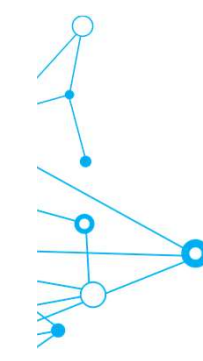

## eolo

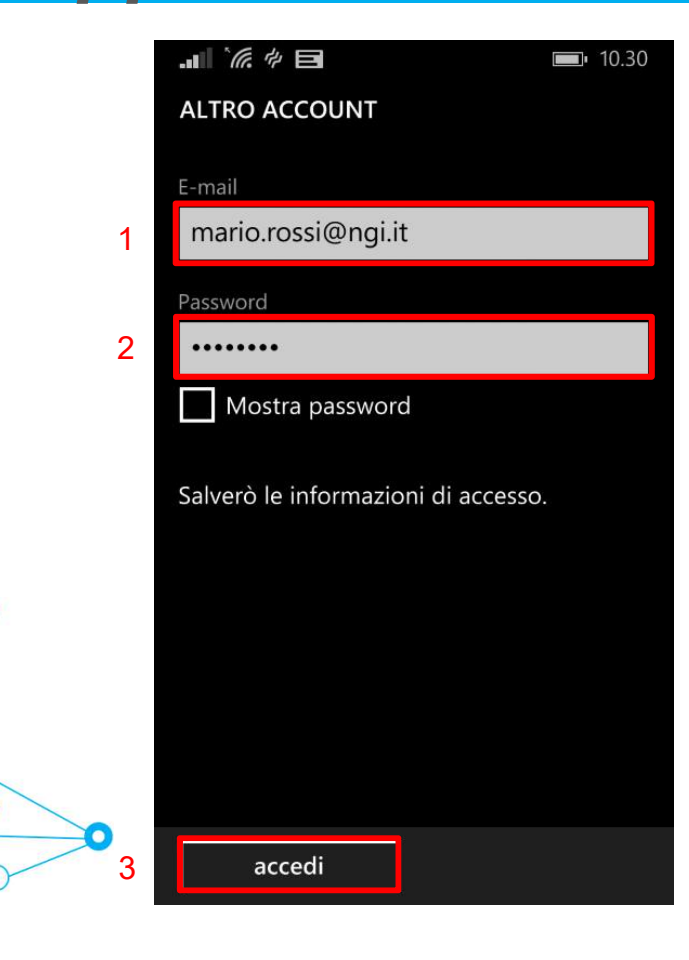

App mobile e Posta elettronica

- 1. Nel campo **E-mail** immettere il proprio indirizzo di posta elettronica.
- 2. Nel campo **Password** inserire la password relativa al proprio account email.
- 3. In seguito cliccare su Accedi.

# eolo

## App mobile e Posta elettronica

**1**0.31

#### ....``@`# 🖻

#### SETUP AVANZATO

Scegli il tipo di account da configurare. Se hai dubbi, contatta l'operatore.

Exchange ActiveSync Include Exchange e altri account che usano Exchange ActiveSync

e-mail internet Account POP o IMAP che ti consentono di leggere le e-mail nel browser

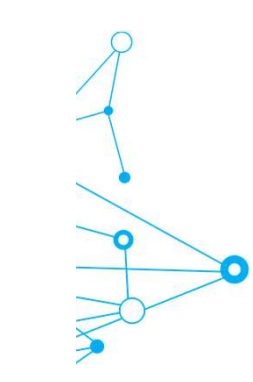

Dalla schermata setup avanzato premere il campo **e-mail internet.** 

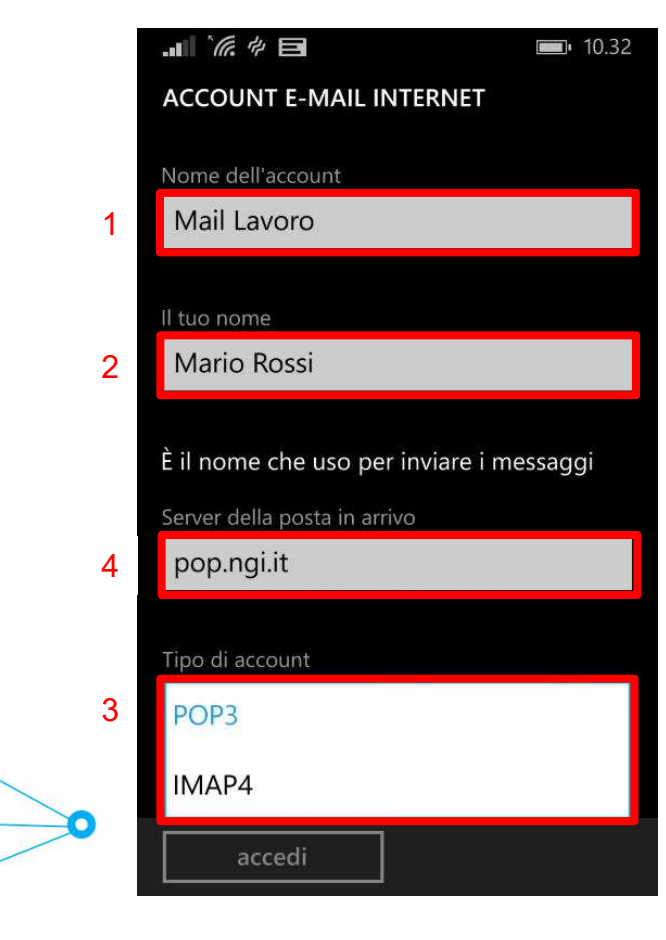

Nella schermata Account e-mail internet compilare i campi nel seguente modo:

- 1. Nel campo **Nome dell'account** immettere un nome da attribuire all'account esempio "mail casa" oppure "mail lavoro"
- 2. Nel campo **II tuo nome** immettere il nome che si vuole venga visualizzato dagli utenti quando si inviano messaggi di posta elettronica da questo account.
- 3. Selezionare **IMAP4** o **POP3** dal menu a tendina del campo **Tipo di account**.
- 4. Nel campo **Server della posta in arrivo** immettere il nome del server POP o IMAP del provider internet.

## eo[o

## App mobile e Posta elettronica

|   | ACCOUNT E-MAIL INTERNET                                                                                         |
|---|----------------------------------------------------------------------------------------------------|
|   |                                                                                                    |
|   |                                                                                                    |
|   | Nome utente                                                                                                    |
| 1 | mario.rossi@ngi.it                                                                                              |
|   |                                                                                                    |
|   | Esempi: indron, indron@contoso.com,                                                                             |
|   | dominio\indron                                                                                                  |
|   | Password                                                                                                    |
| 2 |                                                                                                    |
| - |                                                                                                    |
|   | Mostra password                                                                                                 |
|   |                                                                                                    |
|   | server della posta in uscita (SMTP)                                                                             |
| 3 | smtp.ngi.it                                                                                                    |
|   |                                                                                                    |
|   |                                                                                                    |
| 0 |                                                                                                    |
|   | accedi                                                                                                    |
|   | There are a second second second second second second second second second second second second second second s |

0

Compilare i campi rimanenti nel seguente modo:

- 1. Nel campo **Nome utente** immettere il proprio indirizzo di posta elettronica.
- 2. Nel campo **Password** inserire la password relativa al proprio account email.
- 3. Nel campo Server della posta in uscita (SMTP) immettere il nome del server SMTP del provider internet.

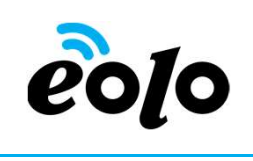

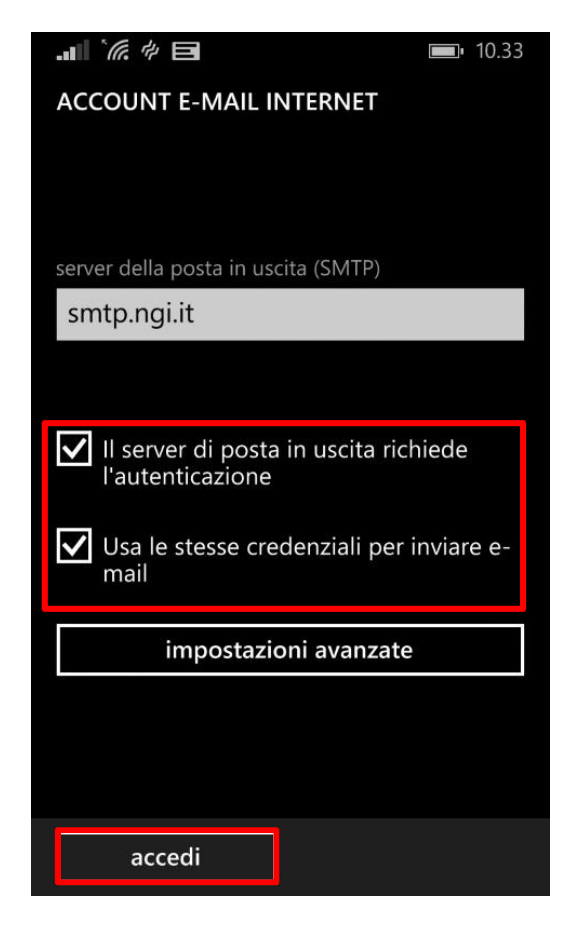

Prima di concludere la configurazione cliccando sul tasto **Accedi** assicurarsi che siamo presenti i flag sulle seguenti voce:

- Il server di posta in uscita richiede l'autenticazione
- Usa le stesse credenziali per inviare e-mail